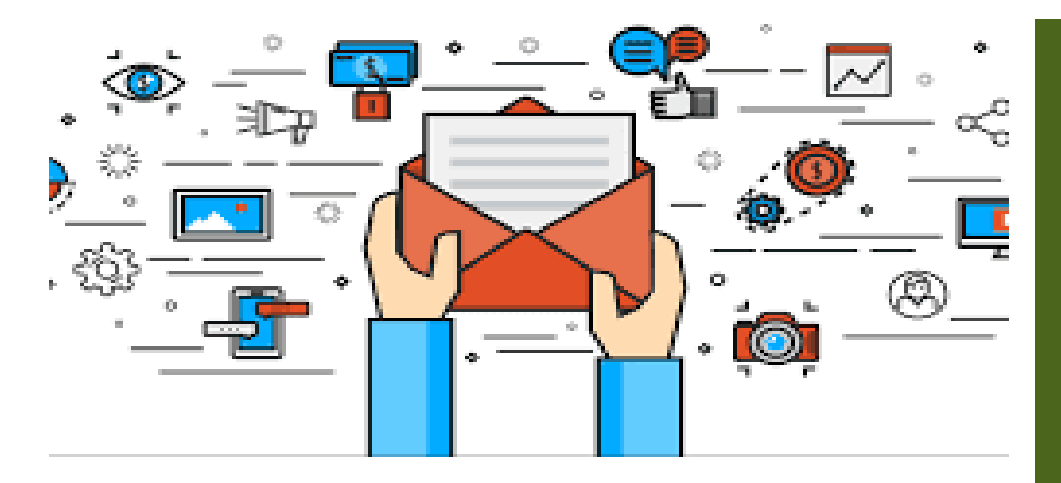

# 如何下載備份郵件

- 1. 進入網路郵局方式
  - A. 進入【陽明交通入口網】->【陽明校區】->【網
    路郵局】

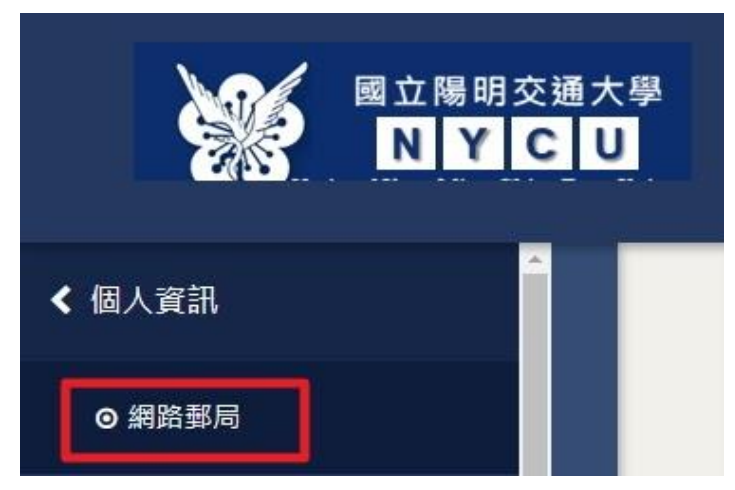

B. 進入Webmail (https://ms.ym.edu.tw/cgibin/owmmdir2/openwebmail.pl)

| nd | pam <sup>™</sup> 網路郵 ₪ |    |
|----|------------------------|----|
|    | 帳號:                    |    |
|    | 密碼:                    |    |
|    | 動證碼:<br>               | a  |
|    | 語条:                    | N  |
|    |                        | 登入 |

# 建議使用:

 1. 設定 MS Outlook 等收信軟體 將信件 收走
 2. 用轉寄信方式, 將信件轉寄到其他 信箱
 3. 下載備份郵
 件方式,本文 提供說明為
 【下載備份郵
 件方式】

### 2. 進入網路郵局後點選【信匣管理】

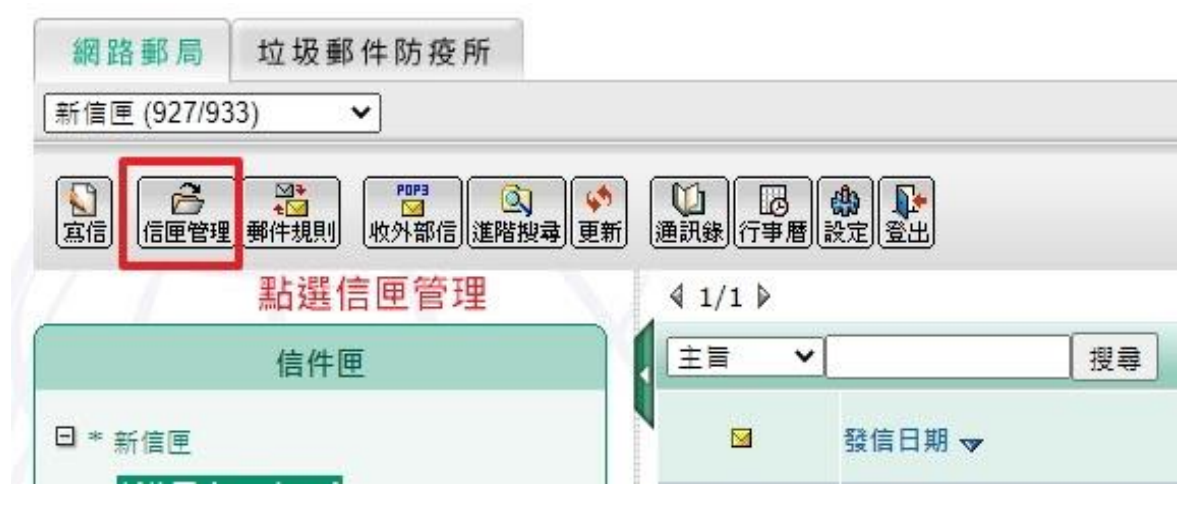

n n -Hz داط م

## 3. 選

,開始下載檔案

| 3.  | 選择要 | ト | <b>載的信件</b> | <b>肥點擎</b> | ト | <b>載圖</b> | 条 |
|-----|-----|---|-------------|------------|---|-----------|---|
| 信件[ | 甲管理 |   |             |            |   |           |   |

| 件匣名稱 (最多32字元)        | 新信  | 信件  | 大小      |      | ŧ      | € \$ <del>E</del> |     |          |
|----------------------|-----|-----|---------|------|--------|-------------------|-----|----------|
|                      |     |     |         |      | 2      | 時力回               |     |          |
| Deleted Messages 💊   | 0   | 0   | 0       | 檀禾己讀 | 檢查索引   | 重建索引              | 更名  | 删除       |
| Sent 🚱               | 0   | 0   | 0       | 檀示己讀 | 检查索引   | 重建索引              | 更名  | 删除       |
| Sent Messages 💊      | 0   | 0   | 0       | 檀禾己讀 | 检查索引   | 重建索引              | 更名  | 刪除       |
| Trash 👧              | 0   | 0   | 0       | 標示己讀 | 检查索引   | 重建索引              | 更名  | 删除       |
|                      |     |     |         |      |        |                   |     |          |
| 設信件匣                 | 新信  | 信件  | 大小      |      |        |                   |     |          |
| 新信匣 🍫                | 926 | 933 | 725.3MB | 横示さ  | 2歳 検査索 | 引重建業              | 引 副 | <b>(</b> |
| 收件匣 🚱                | 0   | 0   | 0       | 檀示己讀 | 检查索引   | 重建索引              | 更名  | 删除       |
| 寄件備份 🐼 點擊下載圖案,開始下載檔案 | 0   | 4   | 2КВ     | 檀禾已讀 | 检查索引   | 重建索引              | 更名  | 刪除       |
| 草稿匠 🚱                | 0   | 2   | 0       | 積示已讀 | 检查索引   | 重建索引              | 更名  | 删除       |
| 垃圾桶 🚱                | 0   | 0   | 0       | 模示已讀 | 检查素引   | 重建索引              | 更名  | 删除       |

#### 4. 下載的檔案為\*. zip 壓縮檔

福菜 常用 开用 磁視 壓縮的資料夾上具 |

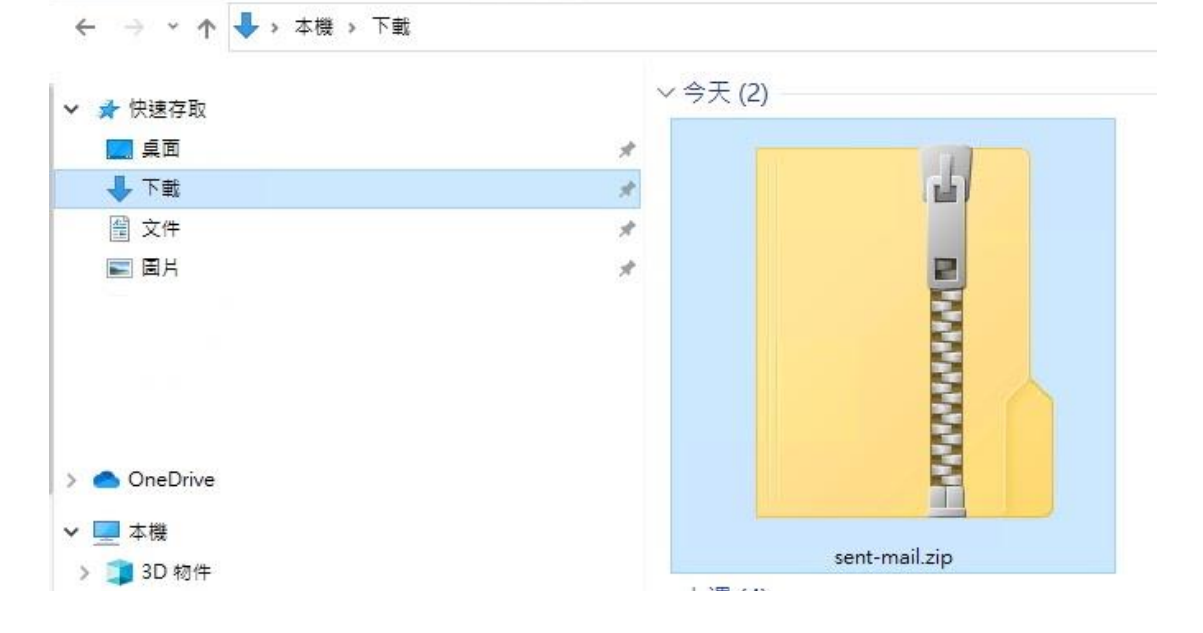

#### 5. 解壓縮後資料夾中為信件檔案 ₹ zip 1 常用 檔案 共用 檢視 本機 > 下載 > sent-mail > .sent-mail > zip > ~ 名稱 📌 快速存取 1610587069.6431477355899.localhost.eml 夏夏 1615517761.83067580975118.localhost.eml 上 下載 1615535742.1053555897576.localhost.eml 1616567055.5638758969632.localhost.eml ■ 圖片 A

6. 因為個別電腦系統不同, 如信件檔案副檔名不為 【eml】, 請使用者自行將所有信件副檔 名修改為 eml

7. 直接點擊信件檔即可直接閱讀郵件(使用者電腦需要安裝 Outlook 程式)

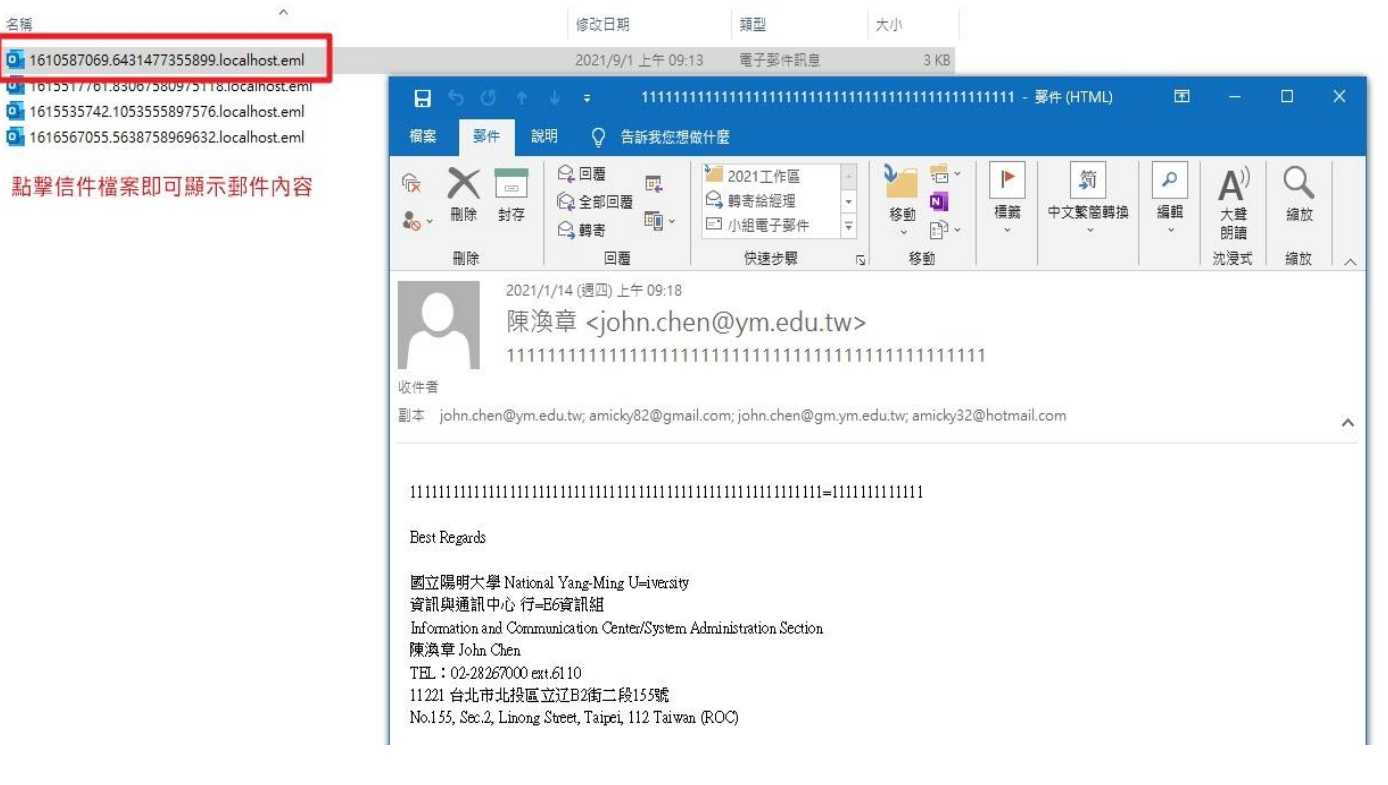